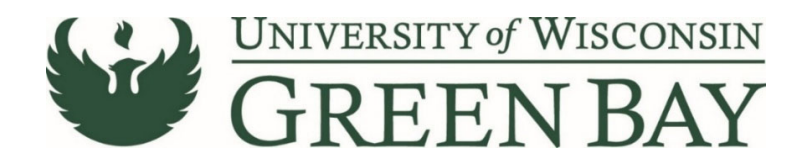

### **Requisition Wizard (Purchase Orders)**

The Requisition Wizard is used for goods purchased with a total over \$5,000 that are not on state contract and all services. For goods purchased totaling less than \$5,000, or goods purchased for state contract items, use the Non-Catalog item add. If you are unsure which process to follow, use the requisition wizard. For multiple regular payments over a period of time, use the Standing Order Request.

1. From the Home Page, click on the **Requisition Wizard** under Procurement Forms.

| Shop <b>um+</b>                                                                                                    |                           | AI -                          | Search (Alt+Q) Q   | 0.00 USD 崔 | ☆   <0   | <b>0</b> 1 |
|----------------------------------------------------------------------------------------------------|---------------------------|-------------------------------|--------------------|------------|----------|------------|
| Shop • Office Supplies                                                                                                    |                           |                               |                    |            | ۵        | +          |
| AP Role. Approver Dashboard Facility Supplies Help Dashboard IT Supplies Lab Supplies Legacy View Office Supplies Shopping Home.                                                                                                    |                           |                               |                    |            |          |            |
| Organization Message                                                                                                    | Office Supplies Suppliers |                               |                    |            |          |            |
|                                                                                                    | Office Suppliers          |                               |                    |            |          | ~          |
| System Performance Issues<br>Users are expensioning slowed performance when working in ShopUV+ at this time. Our software provider is working on a resolution. Thank you for<br>your publicity.                                                                                                    | STAPLES<br>Staples        |                               |                    |            |          |            |
| ShopUWL System Updates - Changes are Live<br>System updates were released on 7/25 by our software vendor. You'll find information regarding changes to ShopUW+ on a new 'System Updates'<br>page on the ShopUW+ Essentials website.                                                                             | Procurement Forms         |                               |                    |            |          | ~          |
| New ShopUW+ Approval Reminder Emails<br>On Saturday, July 17, new ShopUW+ approval reminder functionality will be turned on. These reminder emails prompt ShopUW+ workflow Approvers<br>to review and approve requisitions, purchase orders, and invoices. More information will be provided closer to July 17. | Regulsition Wizard        | Standing Order Request        |                    |            |          |            |
| Fiscal Year End<br>Fiscal year end activity will start at 5.00pm 6/29. Shopping and invoice creation may continue as normal. Transactions will be visible in SFS when<br>fiscal year-end activities have concluded.                                                                                             |                           |                               |                    |            |          |            |
| Important Update: Requisition Wizard<br>As of 6/25, you will be instructed to use the attachments tab on the Requisition Wizard instead of the file uploads in most places on the form (e.g.<br>sole source will remain on the waive of hidding tab but purdex on on the new attachments tab).                  | AP Forms                  |                               |                    |            |          | ~          |
| Requisition Wizard (Previe                                                                                                    | Direct Payment Form       | Payment to Individual Request | Refund of Receipts | Chec       | k Action |            |
| Form Number 4030613<br>Purpose Procurement Request                                                                                                    |                           |                               |                    |            |          |            |

- 2. Click **Next** on the Instructions page
- 3. Enter the Supplier's name. For individuals use the last name. Click **Search**.

| ShopUN+                                                                 |                     |                                          |                                          |
|-------------------------------------------------------------------------|---------------------|------------------------------------------|------------------------------------------|
| Shop + Shopping + View Forms                                            |                     |                                          |                                          |
| Back to Shopping Home                                                   |                     |                                          |                                          |
| Requisition Wizard                                                      | Suppliers           |                                          | Request Actions 👻 History ?              |
| Form Number 4483944<br>Purpose Procurement Request<br>Status Incomplete | Supplier            | Please select a fulfilment center below. |                                          |
| Instructions                                                            | Search Registered S | Suppliers                                |                                          |
| Suppliers 🗸                                                             | Supplier            | Kuehr                                    |                                          |
| Attachments 🖌                                                           | Relationship        | All                                      | Report Action V History ?<br>eter belon. |
| Form Fields 🛷                                                           | Zip Code            | Within 5 Miles 👻                         | •                                        |
| General Information 🛛 🛷                                                 |                     |                                          | Clear Q Search                           |
| Item Information                                                        |                     |                                          |                                          |
| Review and Submit                                                       |                     |                                          |                                          |
|                                                                         |                     |                                          | Previous     Next >                      |

- 4. If multiple options click **Select** for the correct supplier from the list. Click **Next**.
  - a. If the supplier does not appear, send a W9 via Liquidfiles

(<u>https://liquidfiles.uwgb.edu/filedrop/alexandd@uwgb.edu</u>) to Danielle Alexander or intercampus mail to Purchasing. Supplier set up takes up to a week. **Do not email W9s or attach to ShopUW+.** 

| Shop <b>uw+</b>                              |        |                 |                          |                    |                                                                   |                     |
|----------------------------------------------|--------|-----------------|--------------------------|--------------------|-------------------------------------------------------------------|---------------------|
| Shop + Shopping + View Forms                 |        |                 |                          |                    |                                                                   |                     |
| Back to Shopping Home                        |        |                 |                          |                    |                                                                   |                     |
| Requisition Wizard                           |        | Suppliers       |                          |                    | Request A                                                         | Actions 👻 History 💡 |
| Form Number 4483944<br>Purpose Procurement R | equest | Supplier        | Please select a fulfilln | nent center below. |                                                                   |                     |
| Status Incomplete                            |        | > Modify Search |                          |                    |                                                                   |                     |
| Instructions                                 |        |                 |                          |                    |                                                                   |                     |
| Suppliers                                    | ~      | Supplier Name   |                          | Doing Business As  | Fulfillment Centers                                               | Action              |
| Attachmente                                  | 1      |                 |                          |                    |                                                                   |                     |
| Attucilitenta                                |        |                 |                          |                    | CHK: (preferred)                                                  | Select              |
| Form Fields                                  | 1      |                 |                          |                    | 401 N QUINCY ST, GREEN BAY, Wisconsin 54301-4917                  | Select              |
| Form Fields<br>General Information           | 1      |                 |                          |                    | 401 N QUINCY ST, GREEN BAY, Wisconsin 54301-4917<br>United States | Select              |

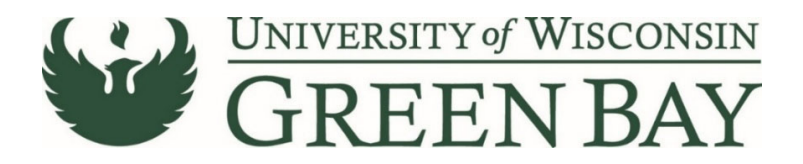

5. Attachments – Attach back up for the Requisition/PO as PDFs. Examples: quotes, service agreements, or invoices if available. **Do not attach a W9.** Click **Next.** 

| Shop <b>un</b> +                                                |           |                                             | AI • |
|-----------------------------------------------------------------|-----------|---------------------------------------------|------|
| Shop + Shopping + View Forms                                    |           |                                             |      |
| Back to Shopping Home                                           |           |                                             |      |
| Requisition Wizard                                              |           | Attachments Request Actions 👻   History   ? |      |
| Form Number 4484141<br>Purpose Procurement<br>Status Incomplete | l Request | Please add your attachments below.          |      |
| Instructions                                                    |           |                                             |      |
| Suppliers                                                       | ~         |                                             |      |
| Attachments                                                     | ~         |                                             |      |
| Form Fields                                                     |           |                                             |      |
| General Information                                             |           |                                             |      |
| Item Information                                                | ~         | Add Attachment                              |      |
| Review and Submit                                               |           | •                                           |      |
|                                                                 |           | Attachment * No File Attached Lucios        |      |
|                                                                 |           | * Required Save Changes Close               |      |
|                                                                 |           |                                             |      |
|                                                                 |           |                                             |      |

6. Click Next on the Form Fields Page.

# Form Fields – General Information Page

| Shop <b>un</b> +                 |                                              |                                                                      |
|----------------------------------|----------------------------------------------|----------------------------------------------------------------------|
| Shop 🕨 Shoppin                   | g 🕨 View Forms                               |                                                                      |
| Back to Shopp                    | ping Home                                    |                                                                      |
| Requisition                      | n Wizard                                     | Form Fields - General Information Request Actions                    |
| Form Number<br>Purpose<br>Status | 4484141<br>Procurement Request<br>Incomplete | ★ Response is Required                                               |
|                                  |                                              | ✓ General Information                                                |
| Suppliers                        |                                              | What are you trying to procure? *                                    |
| Attachments                      |                                              | · · · · · · · · · · · · · · · · · · ·                                |
| Form Fields                      | ~                                            |                                                                      |
| General Ir                       | nformation 🗸                                 | What is the estimated value of the purchase? *                       |
| Item Information                 | rmation 🖌                                    | ○ 0-95.000<br>○ 5.001-825.000<br>○ 25.001-85.000<br>○ 550.001+       |
|                                  |                                              | Is there competition (more than one supplier in this marketspace)? * |
|                                  |                                              | ⊖ Yes O No                                                           |
|                                  |                                              | Is the supplier a state/federal agency? *                            |
|                                  |                                              | ⊖ Yes ⊖ No                                                           |

- A. What are you trying to procure? Select either **Purchasing Good** or **Purchasing Service**. A good is a physical item. Nonphysical items are a service. Ex. A speaker presentation is a service whereas lab equipment is a good. Note: A software purchase would be considered a good, a software renewal would be a service.
- B. What is the estimated value of the purchase? Choose value.
- C. Is there competition (more than one supplier in this marketspace)? Click yes if any competition exists, click no if the item/service can only be provided by one specific supplier. Examples: There are several catering options in town, even though only Chartwells is allowed on campus, the answer is yes. A speaker might be the only one to provide that particular speech, but if other speakers provide a similar topic, the answer would be yes.
  - a. If the item/service is on a state contact then select yes.
  - b. The answer is no if:
    - i. The features/abilities of this good/service are unmatched and superior to other similar products/services

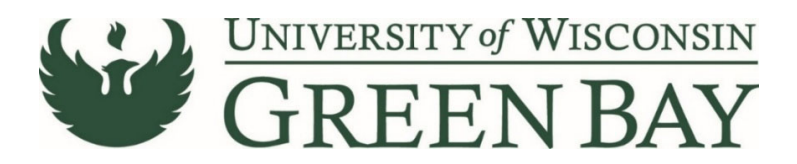

- ii. This good/service is only available from one supplier and no other similar items are available.
- iii. A grant award requires the purchase of a particular brand name good/service.
- iv. When a product has historic, artistic, or educational value, and/or viable specifications or standards cannot be determined.
- c. If the answer is no, go to <u>https://www.uwgb.edu/purchasing/forms/</u> and click on **Request for** Single/Sole Source Purchase fill out the form and email to <u>purchasing@uwgb.edu</u> prior to continuing the requisition. Attach the PDF of the approved waiver to the Waiver of Bidding section.
- D. Is the supplier a state/federal agency? Select yes if they are a state or federal department. Example: another UW campus, Wisconsin Department of Administration. Private sector companies that have contracts with the state are not state agencies.
- E. Do these goods or services require a payment at time of order placement (a prepayment, deposit, or cash with order)? No is the most common answer, if yes email <u>accountspayable@uwgb.edu</u> prior to submission with the amount of the prepayment and date requested. Prepayments should be submitted no later than one week in advance. Select Yes for checks due the date of service.
- F. If this supplier is on contract, please provide the contract number: Optional, if known enter state contract number.
- G. Read the statement and check box for I have provided the relevant documents or no documentation is required.
- H. Click Next.

# **Click Here for Purchasing Services Instructions**

# **Click Here for Purchasing Goods Instructions**

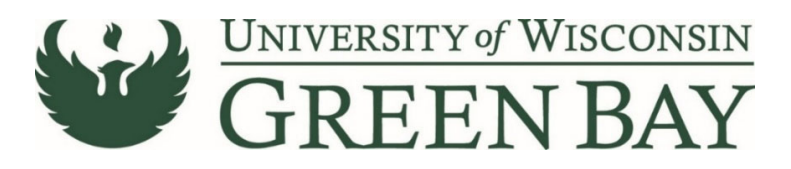

### Form Fields – Purchasing Goods

| Shop <b>um</b> +                 |                                |                                                                                                    |
|----------------------------------|--------------------------------|----------------------------------------------------------------------------------------------------|
| Shop + Shoppin                   | g 🕨 View Forms                 |                                                                                                    |
| Back to Shopp                    | ping Home                      |                                                                                                    |
| Requisition                      | n Wizard                       | Form Fields - Purchasing Goods Request Actions - History ?                                                                                                    |
| Form Number<br>Purpose<br>Status | 4484141<br>Procurement Request | ★ Response is Required                                                                                                    |
|                                  |                                | V Purchasing Goods                                                                                                    |
| Instructions                     |                                | Have goods already been delivered? *                                                                                                    |
| Attachments                      | . ž                            | ⊖ Yes 💿 No                                                                                                    |
| Form Fields                      | ~                              |                                                                                                    |
| General In                       | nformation 🗸                   | I confirm that I am unable to procure this good from my campus surplus                                                                                                    |
| Purchasin                        | ng Goods 🛛 🗸                   | ⊖ Yes                                                                                                    |
| Item Infor                       | rmation 🗸                      |                                                                                                    |
| Review and S                     | Submit                         | Please visit your campus surplus prior to completing this form.                                                                                                    |
|                                  |                                | Please indicate if your purchase is for tierns in the following categories: *  Controlled Substances, Hazardous Materials, Radioactive, Rad Minor, Toxin, Lasers, Other Risky Goods  Dicrese, Urmanned Aerial Vehicles, and/ or Drone / UAV Operation Annuel Of The AlBOYE  Nonk Of The AlBOYE |
|                                  |                                | Please confirm that you have attached the relevant waivers or information related to your furniture request in the attachments page on this form, if it is applicable *                                                                                                    |
|                                  |                                | If required documentation is not completed in accordance with the University / Campus policy, your department approvers or Purchasing will return this form to you for revision. *                                                                                                    |
|                                  |                                | C Previous Save Progress Next >                                                                                                    |

- A. Have goods already been delivered? Select **No**. Our campus does not use the Non-Conforming Purchase Documentation Form.
- B. I confirm that I am unable to procure this good from my campus surplus Select **Yes** or **No.** Often surplus has many supplies, especially office supplies like paperclips.
- C. Please indicate if your purchase is for items in the following categories Select proper category and carefully read the next section.
- D. Please confirm that you have attached the relevant waivers or information related to your furniture request in the attachments page on this form, if it is applicable Check box for I have provided the relevant documents on the attachments page.
- E. Read the statement and check box for I confirm I have read & understood the university & campus policy relevant to my purchase and have attached the required documentation below.
- F. Click Next.

# **Click Here for Item Information Page Instructions**

# **Click Here for Waiver of Bidding Page Instructions**

# **Click Here for Pre-payment Page Instructions**

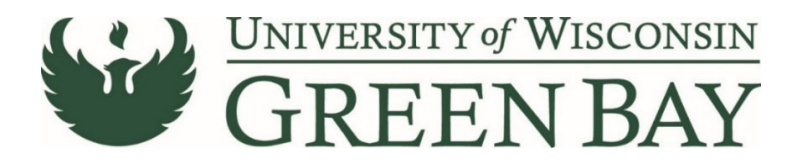

### Form Fields – Item Information

Note: This page allows for one item to be added. Additional items can be added on the Shopping Cart page. Instructions for additional items to follow.

| Shop <b>uw+</b>                                                         |                                                        |                           |      |          |   |          |                       |           |
|-------------------------------------------------------------------------|--------------------------------------------------------|---------------------------|------|----------|---|----------|-----------------------|-----------|
| Shop + Shopping + View Forms                                            |                                                        |                           |      |          |   |          |                       |           |
| Back to View Forms                                                      |                                                        |                           |      |          |   |          |                       |           |
| Requisition Wizard                                                      | Form Fields - Item                                     | Information               |      |          |   |          | Request Actions 👻 🛛 H | History ? |
| Form Number 4493216<br>Purpose Procurement Request<br>Status Incomplete | <ul> <li>Item Information</li> </ul>                   |                           |      |          |   |          |                       |           |
| Instructions                                                            | User Defined Item                                      |                           |      |          |   |          |                       |           |
| Attachments                                                             | Unit Price                                             |                           | USD  | Quantity |   | Total    | 0.00 USD              |           |
| Form Fields 🗸                                                           | Unit of Measure                                        |                           | ~    |          |   |          |                       |           |
| General Information 🖌 🖌                                                 | Product Description /<br>Scope and Date of<br>Services |                           |      |          |   |          |                       |           |
| Item Information 🖌                                                      |                                                        | 1000 characters remaining |      |          |   |          |                       |           |
| Review and Submit                                                       | Manufacturer Name                                      |                           |      |          |   |          |                       |           |
|                                                                         | Catalog No.                                            |                           |      |          |   |          |                       |           |
|                                                                         | Commodity Code                                         | -                         | Edit |          |   |          |                       |           |
|                                                                         |                                                        |                           |      |          | < | Previous | Save Progress         | Next >    |

- A. Unit Price Enter the price of the item.
  - a. If it will be invoiced as one order, you can enter the total of the order.
- B. Quantity Enter the quantity of items purchased. If using lot unit of measure, enter 1.
- C. Unit of Measure Select appropriate unit. Most common: each for individual items, or lot for an order total.
- D. Product Description / Scope and Date of Services First 30 Characters will appear in WISER. Enter a clear description that closely matches the quote/invoice. This will speed the payment process and help answer potential questions Accounts Payable may have.
- E. Manufacturer Name Optional
- F. Catalog No. Optional
- G. Commodity Code Click **Edit**. Select the most appropriate code for the items you are purchasing. Note: Only select 18 if none of the other codes apply.
- H. Click Next.

# **Review and Submit**

#### Click Add and go to Cart.

Note: See Saving a Form as a Template for instructions on saving a Requisition Wizard for use for similar purchases in the future to save time.

| Shop <b>uw+</b>                                 |                            |                                              |                                                  |
|-------------------------------------------------|----------------------------|----------------------------------------------|--------------------------------------------------|
| Shop + Shopping + View Forms                    |                            |                                              |                                                  |
| Back to View Forms                              |                            |                                              |                                                  |
| Requisition Wizard                              | Review and Submit          |                                              | Request Actions 👻   History   ?                  |
| Form Number 4498344 Purpose Procurement Request | ✓ Required Fields Complete |                                              |                                                  |
| Status Incomplete                               |                            | -                                            |                                                  |
| Instructions                                    | Section                    | Progress                                     |                                                  |
| Suppliere                                       | Suppliers                  | <ul> <li>Required Fields Complete</li> </ul> |                                                  |
| Suppliers 🗸                                     | Attachments                | <ul> <li>Required Fields Complete</li> </ul> |                                                  |
| Attachments 🖌                                   | Form Fields                | <ul> <li>Required Fields Complete</li> </ul> |                                                  |
| Form Fields 🗸                                   |                            |                                              |                                                  |
| General Information                             |                            |                                              |                                                  |
| Purchasing Goods 🖌 🗸                            |                            |                                              |                                                  |
| Item Information 🖌                              |                            |                                              | _                                                |
| Review and Submit                               |                            |                                              | ŧ                                                |
|                                                 |                            |                                              | C Previous Add to Favorites Add and go to Cart 👻 |

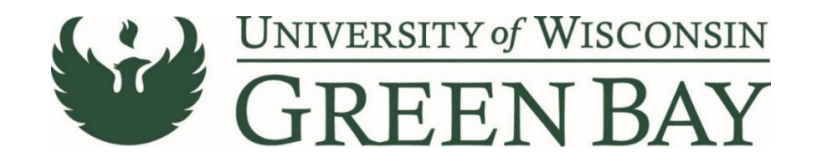

# **Shopping Cart**

1. Enter a short description in the **Name** section. Entering a name here will help you decipher between POs for the same vendor later and overall reduce searching time.

| Shop <b>um+</b>                                          |                     |                  |            |          |           | All 👻  | Search (Alt+Q)  | 0.10 USD    | A 💩 📷 🐻             |
|----------------------------------------------------------|---------------------|------------------|------------|----------|-----------|--------|-----------------|-------------|---------------------|
| Shopping Cart • 149189734 👻                              |                     |                  |            |          |           |        | = -             | Assign Cart | Proceed To Checkout |
| Simple Advanced                                          |                     |                  |            |          |           |        | Details         |             | <b>1</b> ~          |
| Search for products, suppliers, forms, part number, etc. |                     |                  |            |          |           | Q<br>  | DOLLY M JACKSON | N 52941.01  |                     |
| KUEHN PRINTING LLC · 1 Item · 0.10 USD                   |                     |                  |            |          | -         |        | •               |             |                     |
| SUPPLIER DETAILS                                         | Catalog No.         | Size/Packaging   | Unit Price | Quantity | Ext Price | Add No | n-Catalog Item  | ונ          | 0.10                |
| E Requisition Wizard                                     | outing its.         | orzo, i uonuging | CHATTAC    | quantity |           | … 🗆    | -               |             |                     |
|                                                          |                     |                  |            |          |           |        |                 |             |                     |
| Purpose Procurement Request                              |                     |                  |            |          |           |        |                 |             |                     |
| 1 Test Item                                              |                     | EA               | 0.10       | Qty: 1   | 0.10      |        |                 |             |                     |
|                                                          |                     |                  |            |          |           |        |                 |             |                     |
| Commodity Code 19<br>Office Supplies, Related In         | Q ems, and Services |                  |            |          |           |        |                 |             |                     |
| Capital Expense                                          |                     |                  |            |          |           |        |                 |             |                     |

- 2. If you have additional items to add, click the **Three dots** to the right of the Supplier name.
- 3. Click Add Non-Catalog Item.
  - a. If you do not have additional items to add, skip to number 10.

| Add Non-Cetalog Item                                                   |                                          | ×                     |
|------------------------------------------------------------------------|------------------------------------------|-----------------------|
| Existing Supplier                                                      |                                          |                       |
| KUEHN PRINTING LLC XQ KUEHN                                            | (PRINTING LLC X                          |                       |
| Fulfillment Address                                                    | <ul> <li>Distribution Methods</li> </ul> | >                     |
| CHK 👷 - 401 N QUINCY ST, GREEN BAY, Wisconsin 54301-4917 United States |                                          |                       |
| Item                                                                   |                                          | ~                     |
| Description * Catalog No. Quantity * Price                             | Packaging                                |                       |
| 254 characters remaining                                               | EA-Each •                                |                       |
| Additional Details                                                     |                                          | >                     |
| Add Internal Attachments                                               |                                          | ~                     |
| Add Internal Attachments                                               | ŧ                                        |                       |
| * Required fields 🙎 Preferred                                          | Save Save                                | And Add Another Close |

- 4. Description First 30 Characters will appear in WISER. Enter a clear description that closely matches the quote/invoice. This will speed the payment process and help answer potential questions Accounts Payable may have.
- 5. Quantity Enter the quantity of items purchased. If using lot unit of measure, enter 1.
- 6. Unit Price Enter the price of the item.
- 7. Packaging Select appropriate unit of measure. Most common: each for individual items, or lot for an order total.
- 8. If you have additional items to add, click **Save And Add Another.** Repeat steps 3-6.
- 9. Once you have entered all the items, click Save.

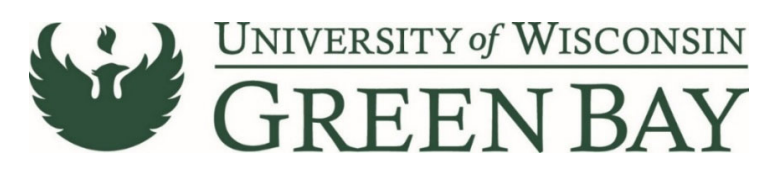

| UW+                                                 |                                                                   |    |             | All 👻  | Search (Art+Q) 10.31 USD                                                                                                    | ⊘   <b>©</b>   |
|-----------------------------------------------------|-------------------------------------------------------------------|----|-------------|--------|----------------------------------------------------------------------------------------------------|----------------|
| opping Cart • 148854997 •                           |                                                                   |    |             |        | 🗄 🖶 Assign Cart Pro                                                                                                    | iceed To Check |
| ITEM DETAILS     Commodity Code     Capital Expense | 20 Q<br>Paper, Printing Ecupment, and Related Products and Servic | es |             |        | Correct these issues.<br>Shoppers may still assign cart to a Requester.<br>Required: Commodity Code (Line 2)<br>Required: Commodity Code (Line 3) |                |
| Letterhead for Admissio                             | ns                                                                | EA | 1.06 S EA   | 5.30 🗌 | Details         For           DOLEN M JACKISON         Nime           2021-09-17 00862941 01         1                                            |                |
| ▲ ITEM DETAILS<br>Commodity Code                    | Q<br>@Required                                                    | -  |             |        | Estimate (10.31 USD)<br>Totak                                                                                                    | 10.3           |
| Capital Expense                                     |                                                                   |    |             |        |                                                                                                    |                |
| Acceptance Brochures                                |                                                                   | EA | 0.01 500 EA | 5.00 🗌 |                                                                                                    |                |
| ∧ ITEM DETAILS ▶                                    |                                                                   |    |             |        |                                                                                                    |                |
| Commodity Code                                      | Q.<br>© Required                                                  | -  |             |        |                                                                                                    |                |
|                                                     |                                                                   |    |             |        |                                                                                                    |                |

- 10. Enter the Commodity Code for added items Click **Magnifying Glass**. Select the most appropriate code for the items you are purchasing. Note: Only select 18 if none of the other codes apply.
- 11. Click Proceed to Checkout.

#### Requisition

The Requisition page is where comments can be added to Purchasing, the business purpose and the funding string are entered and the final submission is done.

- 1. Click **Comments** tab
- 2. Click the **Plus Sign** to add a comment. If the PO is to be sent via email, add the supplier email address of where to send the PO. Add any notes Purchasing might need. This is optional.

| UW+                    |                                |                     |                    |   |                                               | All 👻 | Search (Alt+Q)                            | 0.10 USD 🗎          | ⇔ ⊧ <b>™</b> , |
|------------------------|--------------------------------|---------------------|--------------------|---|-----------------------------------------------|-------|-------------------------------------------|---------------------|----------------|
| equisition • 14918     | 9734 •                         |                     |                    |   |                                               |       | ∃ ● ₽ Ø                                   | Assign Cart         | Place Order    |
| Summary PO Preview     | Comments Attachments History   |                     |                    |   |                                               |       |                                           |                     |                |
| General                | 1                              | Purchasing Use Only |                    | ø | Shipping & Billing Information                | ø v   |                                           | Draft               |                |
| Cart Name              | Fall 2021 Acceptance Brochures | Buyer ID            | no value           |   | Ship To                                       |       | Shoppers may still assign c               | art to a Requester. | ~              |
| Description            | no value                       | PO Clauses          | View details       |   | Attn: DOLLY M JACKSON<br>Suite/Rm: CL730      |       | Required: Business Purpo                  | se 🗲                |                |
| Prepared by            | DOLLY M JACKSON                | РО Туре             | UNAS<br>Unassigned |   | 2420 NICOLET DR<br>EQUIPMENT SERVICE BUILDING |       | Required: Account<br>Required: Fund       |                     |                |
| Prepared for           | DOLLY M JACKSON                | Bid Number          | no value           |   | GREEN BAY, WI 54311-7003<br>United States     |       | Required: Department<br>Required: Program |                     |                |
| Business Purpose       | O Required                     | Bulletin Number     | no value           |   |                                               |       | Total (0.10 USD)                          |                     | ~              |
| OTHER Business Purpose | no value                       | Waiver Number       | no value           |   | Delivery Options                              |       |                                           |                     |                |
|                        |                                |                     |                    |   | Chin Via Roet Carrier, Reet Way               |       | Subtotal                                  |                     | 0.10           |

3. Click Required: Business Purpose

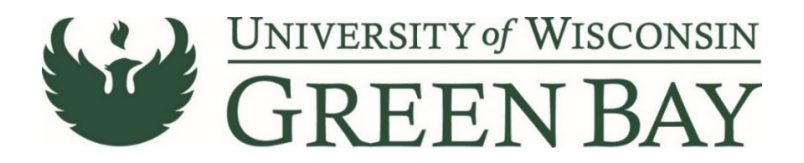

4. Select the appropriate category from the **Drop Down** 

| p <b>uw</b> +                                   |                                       |                                                                     |
|-------------------------------------------------|---------------------------------------|---------------------------------------------------------------------|
| tequisition • 149189734 •                       | Edit General                          |                                                                     |
| Summary PO Preview Comments Attachments History | General                               |                                                                     |
| Records found: 0                                | Cart Name * Fail                      | 2021 Acceptance Brochures                                           |
| No comments have been added                     | Description                           |                                                                     |
|                                                 | Prepared by DOLLO                     | YM JACKSON                                                          |
|                                                 | Prepared for DOI                      | LLY M JACKSON Q                                                     |
|                                                 | Business Purpose *                    |                                                                     |
|                                                 | Aca                                   | idemic / Student Services                                           |
|                                                 | OTHER Business Purpose                | ility / Maintenance<br>Purchase                                     |
|                                                 | Business Unit Lab                     | oratory / Classroom                                                 |
|                                                 | Previous PO Number Offi               | HER - please write in below<br>ce Supplies (pens, copy paper, etc.) |
|                                                 | Receiving Required/Positive Approval? |                                                                     |
|                                                 | New Fiscal Year                       |                                                                     |
|                                                 | * Required fields                     | Save Close                                                          |

5. Click Save.

**Click Here for Multiple Funding Code Instructions** 

# Single funding code entry

| puw+                   |                                                                                      |                       |                    |   |                                               |                     | All 👻 | Search (Alt+Q)                                     | 10.31 USD 👿            | ⊘ ⊧       | 0   |
|------------------------|--------------------------------------------------------------------------------------|-----------------------|--------------------|---|-----------------------------------------------|---------------------|-------|----------------------------------------------------|------------------------|-----------|-----|
| Requisition • 14885    | 4997 -                                                                               |                       |                    |   |                                               |                     |       | = • •                                              | Assign Cart            | Place Ord | der |
| Summary PO Preview     | Comments Attachments History                                                         |                       |                    |   |                                               |                     |       |                                                    |                        |           |     |
| General                | ø                                                                                    | Purchasing Use Only   |                    | 1 | Shipping & Billing Information                | on                  | ø v   |                                                    | Draft                  |           |     |
| Cart Name              | Test for Training                                                                    | Buyer ID              | no value           |   | Ship To                                       |                     |       | Correct these issues.<br>Shoppers may still assign | n cart to a Requester. |           | ~   |
| Description            | no value                                                                             | PO Clauses            | 1 View details     |   | Attn: DOLLY M JACKSON<br>Suite/Rm: CI 730     |                     |       | Required: Account                                  | <b>(</b>               |           |     |
| Prepared by            | DOLLY M JACKSON                                                                      | РО Туре               | UNAS<br>Unassigned |   | 2420 NICOLET DR<br>EQUIPMENT SERVICE BUILDING | 3                   |       | Required: Fund<br>Required: Department             | •                      |           |     |
| Prepared for           | DOLLY M JACKSON                                                                      | Bid Number            | no value           |   | GREEN BAY, WI 54311-7003<br>United States     |                     |       | Required: Program                                  |                        |           |     |
| Business Purpose       | Office Supplies (pens, copy paper, etc.)<br>Office Supplies (pens, copy paper, etc.) | Bulletin Number       | no value           |   |                                               |                     |       | Total (10.31 USD)                                  |                        |           | ~   |
| OTHER Business Purpose | no value                                                                             | Waiver Number         | no value           |   | Delivery Options                              |                     |       | Subtotal                                           |                        | 10.       | .31 |
| Business Unit          | UW - Green Bay (UWGBY)                                                               | Offline Contract      | no value           |   | Ship Via Bet                                  | st Carrier-Best Way |       |                                                    |                        | 10.       | .31 |
| Previous PO Number     | no value                                                                             | Procurement Authority | Chapter 16         |   | Requested Delivery Date no                    | value               |       |                                                    |                        |           |     |

6. Click **Required: Account**.

| Edit Funding String |                 |           |          |                |             |                  |           |          | ×     |
|---------------------|-----------------|-----------|----------|----------------|-------------|------------------|-----------|----------|-------|
| Funding String      |                 |           |          |                |             |                  |           |          |       |
| GL Business Unit *  | Speed Chart * 🗄 | Account * | Fund * = | Department * 🗄 | Program * 🗄 | PC Business Unit | Project = | Class    |       |
| UWGBY 🖌             | NONE_GBY        | Search    | Q Search | Q Search       | ٩           | No Value         | Search    | Q Search | ۹     |
|                     |                 | Required  | Required | Required       | Required    |                  |           |          |       |
|                     |                 |           |          |                |             |                  |           |          |       |
| 4                   |                 |           |          |                |             |                  |           |          | ,     |
| Required fields     |                 |           |          |                |             |                  |           | Save     | Close |

- 7. GL Business Unit Select UWGBY
- 8. Speed Chart Leave as NONE\_GBY. This auto fills when UWGBY is selected for the GL Unit.
- Account 4-digit account number. Go to <a href="https://www.uwgb.edu/purchasing/shopuw/">https://www.uwgb.edu/purchasing/shopuw/</a> and click on Common Account Codes for a list of common codes.
- 10. Fund 3-digit number from your funding string
- 11. Department 6-digit number. **All department numbers must be in format XXXXXX\_GBY.** You must add the \_GBY to the department number. Use the Magnifying Glass to select the department.
- 12. Program 1-digit number.

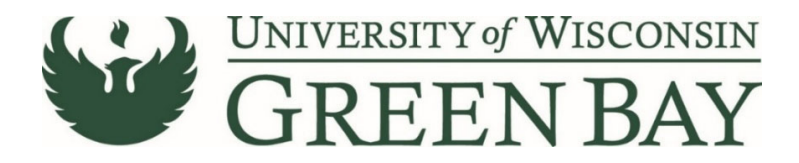

- 13. Project Optional. 7-digit alpha numeric. **All project numbers must be in format XXXXXX\_GBY.** You must add the \_GBY to the project number. Use the Magnifying Glass to select the project.
- 14. Class Only used by Athletics.
- 15. Click Save
- 16. Click Place Order
- 17. When invoices are received, email the invoice and any backup as a PDFs to <u>Accountspayable@uwgb.edu</u> and include the Requisition number or PO number. <u>Payments will not</u> <u>be processed if the invoice is not emailed to Accounts Payable.</u>

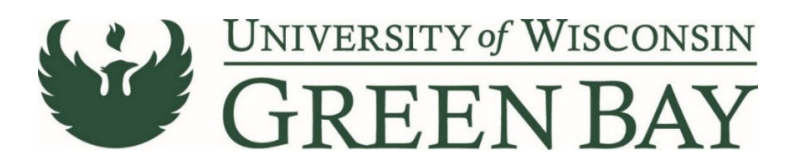

#### **Multiple Funding Code Entry**

| vuw+                   |                                                                                      |                       |                    |   |                                               | All 👻 | Search (Alt+Q) Q. 10.31 USD 🗑                                           |             |
|------------------------|--------------------------------------------------------------------------------------|-----------------------|--------------------|---|-----------------------------------------------|-------|-------------------------------------------------------------------------|-------------|
| equisition • 14885     | 4997 -                                                                               |                       |                    |   |                                               |       | 📃 👁 🖶 🔕 Assign Cart                                                     | Place Order |
| Summary PO Preview     | Comments Attachments History                                                         |                       |                    |   |                                               |       |                                                                         |             |
| General                | ø                                                                                    | Purchasing Use Only   |                    | ø | Shipping & Billing Information                | ø     | Draft                                                                   |             |
| Cart Name              | Test for Training                                                                    | Buyer ID              | no value           |   | Ship To                                       |       | Correct these issues.<br>Shoppers may still assign cart to a Requester. | ~           |
| Description            | no value                                                                             | PO Clauses            | View details       |   | Attn: DOLLY M JACKSON                         |       | Required: Account                                                       |             |
| Prepared by            | DOLLY M JACKSON                                                                      | PO Type               | UNAS<br>Unassigned |   | 2420 NICOLET DR<br>EQUIPMENT SERVICE BUILDING |       | Required: Fund<br>Required: Department                                  |             |
| Prepared for           | DOLLY M JACKSON                                                                      | Bid Number            | no value           |   | GREEN BAY, WI 54311-7003<br>United States     |       | Required: Program                                                       |             |
| Business Purpose       | Office Supplies (pens, copy paper, etc.)<br>Office Supplies (pens, copy paper, etc.) | Bulletin Number       | no value           |   |                                               |       | Total (10.31 USD)                                                       | ~           |
| OTHER Business Purpose | no value                                                                             | Waiver Number         | no value           |   | Delivery Options                              |       | Subtotal                                                                | 10.31       |
| Business Unit          | UW - Green Bay (UWGBY)                                                               | Offline Contract      | no value           |   | Ship Via Best Carrier-Best Way                |       |                                                                         | 10.31       |
| Previous PO Number     | no value                                                                             | Procurament Authority | Chapter 16         |   | Requested Delivery Date no value              |       |                                                                         |             |

#### 1. Click Required: Account.

| Edit Funding String |                 |    |                    |                      |                        |              |                  |           |          | ×     |
|---------------------|-----------------|----|--------------------|----------------------|------------------------|--------------|------------------|-----------|----------|-------|
| Funding String      |                 |    |                    |                      |                        |              |                  |           |          |       |
| GL Business Unit *  | Speed Chart * 🗄 |    | Account *          | Fund * =             | Department * 도         | Program * 🗄  | PC Business Unit | Project 🗄 | Class    |       |
| UWGBY 🖌             | NONE_GBY        | ¥. | Search<br>Required | Q Search<br>Required | Q Search<br>© Required | Q C Required | No Value         | Search    | Q Search | ۹     |
|                     |                 |    |                    |                      |                        |              |                  |           |          |       |
| 4                   |                 |    |                    |                      |                        |              |                  |           |          | •     |
| * Required fields   |                 |    |                    |                      |                        |              |                  |           | Save     | Close |

- 2. GL Business Unit UWGBY
- 3. Speed Chart Leave as NONE\_GBY. This auto fills when UWGBY is selected for the GL Unit.
- Account 4-digit account number. Go to <u>https://www.uwgb.edu/purchasing/shopuw/</u> and click on Common Account Codes for a list of common codes.
- 5. Fund 3-digit number from your funding string
- 6. Department 6-digit number. **All department numbers must be in format XXXXXX\_GBY.** You must add the \_GBY to the department number. Use the Magnifying Glass to select the department.
- 7. Program 1-digit number.
- 8. Project Optional. 7-digit alpha numeric. **All project numbers must be in format XXXXXX\_GBY.** You must add the \_GBY to the project number. Use the Magnifying Glass to select the project.
- 9. Class Only used by Athletics.
- 10. Click Save
- 11. Scroll down to the item that has a different funding code from the one entered above.
- 12. Click on the Three Dots on the right of the price for that line

| Sha | γ <b>υ</b> ₩+               |                                      |                                 |                                           |                 |          |               | All 🕶                           | Search (Alt+Q) |                                            | 10.31 USD 🗎     | 0 k        | <b>1</b> |
|-----|-----------------------------|--------------------------------------|---------------------------------|-------------------------------------------|-----------------|----------|---------------|---------------------------------|----------------|--------------------------------------------|-----------------|------------|----------|
|     | Requisition • 148854997 •   |                                      |                                 |                                           |                 |          |               |                                 | $\equiv$       |                                            | Assign Cart     | Place Orde | er       |
|     | Summary PO Preview Comment  | ts Attachments History               |                                 |                                           |                 |          |               |                                 |                |                                            |                 |            |          |
|     | Contract no val             | ue                                   | P0 Number T                     | o Be Assigned                             |                 |          |               | ·                               |                | (100)                                      | Draft           |            |          |
|     | Quote number no val         | ve                                   |                                 |                                           |                 |          |               |                                 | Subtotal       | (030)                                      |                 | 10.3       | 31       |
|     | Item                        |                                      | Catalog No.                     | Size/Packaging                            | Unit Price      | Quantity | Ext. Price    | _                               |                |                                            |                 | 10.3       | 31       |
|     | Contract:                   | to value                             |                                 |                                           |                 |          |               |                                 | What's next    | for my order?<br>Wait for Vali             | dation Response |            | ~        |
|     | 1 Posters for Orientation   |                                      |                                 | LO                                        | 0.01            | 1        | 0.01          |                                 | Approvers      | There are no                               | approvers       |            |          |
|     | Asset ID                    | no value                             |                                 | Internal Note                             | no value<br>Add |          |               | Override<br>Supplie<br>Ship To  | r<br>i         | Show skipped step                          | ps              | C e        | 2        |
|     | Commodity Code              | ×<br>20 / Paper, Printing Equipment, | and Related Products and Servic | External Note<br>Attachments for supplier | no value<br>Add |          |               | Delivery<br>Bill To<br>Credit C | y Options      | raft<br><sup>ctive</sup><br>OLLY M JACKSON |                 |            |          |
|     | 2 Letterhead for Admissions | no tano                              |                                 | EA                                        | 1.06            | 5 EA     | <b>6</b> 5.30 | Funding                         | g String       | Parallel Steps                             |                 |            |          |

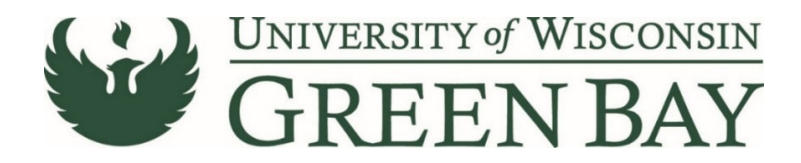

- 13. Click Funding String in the Override menu.
- 14. Click on the Account/Fund/Department/Program or Project to change
- 15. Change the funding to the new funding string.

| Override Line 1: Funding S | String   |      |        |            |           |          |            |          | ×     |
|----------------------------|----------|------|--------|------------|-----------|----------|------------|----------|-------|
|                            |          |      |        | ·····*E    | •         | E        | autor Ta   | J. J. L  |       |
| UWGRY                      | NONE GRY | 2620 | Fund * | AD0316 GBY | Program ~ | No Value | Project == | Q Search | 0     |
|                            |          |      |        |            |           |          |            |          |       |
| 4                          |          |      |        |            |           |          |            | + -      | × •   |
| ★ Required fields          |          |      |        |            |           |          |            | Save     | Close |

- 16. Click Save.
- 17. Repeat for any additional item lines that need new funding entered.
- 18. Click Place Order
- 19. When invoices are received, email the invoice and any backup as a PDFs to

<u>Accountspayable@uwgb.edu</u> and include the Requisition number or PO number. <u>Payments will not</u> <u>be processed if the invoice is not emailed to Accounts Payable.</u>

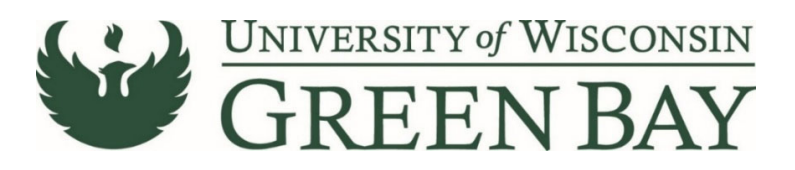

#### Form Fields – Purchasing Services

| ShopUW+                                                                  |                                                                                                    |
|--------------------------------------------------------------------------|----------------------------------------------------------------------------------------------------|
| Shop + Shopping + View Forms                                             |                                                                                                    |
| C Back to View Forms                                                     |                                                                                                    |
| Requisition Wizard                                                       | Form Fields - Purchasing Services Recent Action - History 7                                                                                                    |
| Form Number 4490744<br>Purpose Procurement Request<br>Statua Incorrolate | ★ Response is Required                                                                                                    |
| Instantions                                                              | V Purchasing Services                                                                                                    |
| instructions                                                             | Have services already begunt *                                                                                                    |
| suppliers 🗸                                                              | ⊖ Yes O No                                                                                                    |
| Attachments 🗸                                                            |                                                                                                    |
| Form Fields 🗸                                                            | An Annual to be well to be an a second device with a second second s                                                                                                    |
| General Information 🖌                                                    | can ore service de provideo by an on campos department? ~ 0                                                                                                    |
| Purchasing Services 🗸                                                    | ⊖ Yes O No                                                                                                    |
| item information 🖌 🖌                                                     |                                                                                                    |
| Review and Submit                                                        | Will the device provider have access to student information, Protected Health Information, or data classified as high or medium tok according to University policies)*                                                                                                    |
|                                                                          | ⊖ Yes ⊖ No                                                                                                    |
|                                                                          | Is your requested service any of the following? *                                                                                                    |
|                                                                          | C) michano, Nanach, a Other Audure, Breisen<br>Ungel Reveal<br>Organization States States |
|                                                                          | If separate documentations and completed is association with the laterativity Company parks guid department approvers an Rectinating will instan this from to you for<br>memory. <u>Related at and the default of the documentations on the attribution to be attributions and attributions</u> .                                                                                                    |
|                                                                          | C Pervious Buret Progress Next 3                                                                                                    |

- A. Have services already been begun? Select **No**. Our campus does not use the Non-Conforming Purchase Documentation Form.
- B. Can the service be provided by an on-campus department? Select Yes or No.
  - a. Chartwells does not count as a on campus department.
  - b. If yes, explain why the campus was not used.
- C. Will the Service provider have access to student information, Protected Health Information, or data classified as high or medium risk according to University policies? Select **Yes** or **No.** 
  - a. If yes, Read the statement and check box for I have provided the relevant documents or no documentation is required.
- D. Is your requested service any of the following? Select the appropriate category and carefully read the following statement.
- E. Is this supplier an individual or sole proprietor? Select **Yes** or **No.** If No, skip to H.
- F. Is this person a current or former employee of the UW System? Select No. Currently employees, or previous employees that were employed during the current fiscal year, of any UW System Campus must be paid through HR. Purchasing/Controller's Office will inform you at the time of supplier set up if they are a current or former employee.
- G. Go to <u>https://www.wisconsin.edu/uw-policies/uw-system-administrative-policies/utilization-of-independent-contractors/#policy</u> and scroll down to number 7. Related Documents and click SYS 236 Appendix 1. Fill out the form but leave the social security number blank. Attach the PDF of the form to the attachments page. If the form states to treat the supplier like an employee, payment must go through HR and can not be processed through ShopUW+.
- H. Click Next.

# **Click Here for Item Information Page Instructions**

#### **Click Here for Waiver of Bidding Page Instructions**

**Click Here for Pre-payment Page Instructions** 

Click Here for Instructional, Research or Other Academic Services Page Instructions

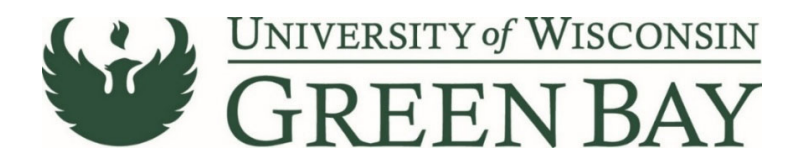

# Form Fields – Waiver of Bidding

If you selected that there is no competition on the General Information page, you will get the Waiver of Bidding screen after the Purchasing Goods screen. Prior to completing the Requisition Wizard, contact Purchasing for the proper waivers and approval.

Note: if your purchase is under \$5,000, no waivers are needed. Read the page and click Next.

| hopUW-                           | -                            |       |                                                                                                    |
|----------------------------------|------------------------------|-------|----------------------------------------------------------------------------------------------------|
| hop + Shoppir                    | o + Vev Forms                |       |                                                                                                    |
| Back to View                     | Forms                        |       |                                                                                                    |
| Requisition Wizard               |                              |       | Form Fields - Walver of Bidding                                                                                                    |
| 'orm Number<br>hurpose<br>7861/3 | 4493216<br>Procurement Regil | puest | * Persponse to Required                                                                                                    |
| atoptions                        |                              |       | Instructions                                                                                                    |
| luppliers                        |                              | 2     | REQUEST TO WHAT REDOND JOON COMPETITIVE PROCUREMENT)                                                                                                    |
| ttachment:                       |                              | ۲.    | <ul> <li>Walver of Bidding</li> </ul>                                                                                                    |
| General I                        | nformation                   | 2     | State policy requires competitive procurements for purchases of goods and services over 55,000. This requires that (1) generic specifications with no trade name be used for<br>bids and quotes, and that (2) multiple bidden be allowed to bid, if you believe junification initiat to waive bidding on the good or service use seeking you must complete<br>his section. This requires it does not guarantee that an order will be placed with the Buppler. You compose Purchasing of the will determine whether the request is approved in<br>the section. This request does not guarantee that an order will be placed with the Buppler. You compose Purchasing of the will determine whether the request is approved in<br>the section. This request does not guarantee that an order will be placed with the Buppler. You compose Purchasing of the will determine whether the request is approved in<br>the section. This request does not guarantee that an order of the Buppler. You compose Purchasing of the will determine whether the request is approved in<br>the section. This request does not guarantee that an order to be provided and the section.                                                                                                    |
| Purchasi                         | ng Goods                     | ٠.    | accordance with applicable procurement policies.                                                                                                    |
|                                  | Ridden                       |       | which explain additional external accounts may this an extended period of time (outside of commun Burcharlow department control).                                                                                                    |
| waver or                         | endonny                      | ~     | unter adare approval and the data and the an experiment based on the framework of employs and addressed and addressed on the framework of the data and addressed on the framework of the data and the data and the da |
| item info                        | mation<br>Submit             | 1     | The purple and the set of the set only request for purple and the purple and the set of the set of  |
| item info                        | Evening<br>Submit            | *     | Integration where the two may deal the sum of the processing of the processing of the stress of the processing of the processing of the stress of the processing of the processing of the stress of the processing of the stress of the processing of the processing of the procesing of the processing of the proce |
| manuer of<br>Item Info           | teouny<br>mation<br>Jubmit   | × ×   | Integration to major the set or injugate particular of sconversion to injugate. The set of sconversion to injugate and an effect of sconversion to accelerate definition of sconversion definition of sconversion definition definition definit |

- A. Read the statement and check box for I have read and confirm the above.
- B. What type of exemption are you requesting?
  - a. Single Source The features/abilities of this good/service is unmatched and superior to other similar products/services
  - b. Sole Source Request This good/service is only available from one supplier and no other similar items are available.
  - c. Grant Exemption A grant award requires the purchase of the brand name good/service.
  - d. Payment to Other Wisconsin State Agency or Utilities The supplier is a WI State Agency (ex. Department of Admin, another UW Campus) or utility
  - e. Intrinsic Value When a product has historic, artistic, or educational value, and/or viable specifications or standards cannot be determined.
  - f. Emergency (Public Health, Safety, or Welfare) When the risk of human suffering or substantial damage to state real or personal property exists that requires immediate action <u>contact your</u> <u>campus Purchasing office immediately, prior to continuing with this requisition</u>
  - g. Substantial Time Pressure Note that time pressure must be beyond your control and does not include administrative delays or confusions in the purchasing process.
- C. Prior to completion of this requisition, contact Purchasing for waiver approval.
- D. Fill out the remaining questions. Use the description from the waiver approved by Purchasing.
- E. Attach the PDF of the waiver signed by the Purchasing director.
- F. Click Next.

# **Click Here for Item Information Page Instructions**

**Click Here for Pre-payment Page Instructions** 

Click Here for Instructional, Research or Other Academic Services Page Instructions

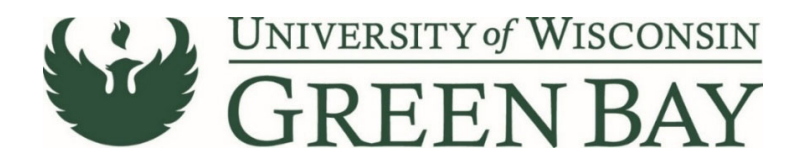

### Form Fields – Prepayment

Note: You must email <u>Accountspayable@uwgb.edu</u> with the requisition number, amount, and date prepayment is due.

| Shop <b>um+</b> |                             |                      |                                                                                                    |
|-----------------|-----------------------------|----------------------|----------------------------------------------------------------------------------------------------|
| Shop > Shopping | View Forms                  |                      |                                                                                                    |
| Back to View Fo | rms                         |                      |                                                                                                    |
| Requisition     | Wizard                      |                      | Form Fields - Pre-Payment Request Actions 👻 History ?                                                                                      |
| Form Number     | 1509648<br>Procurement Requ | est                  | ★ Response Is Required                                                                                                    |
|                 | noompiete                   |                      | ✓ Pre-Payment                                                                                                    |
| Instructions    |                             |                      | Please specify the amount of the initial pre-payment. $\star$                                                                              |
| Suppliers       |                             | <b>*</b>             |                                                                                                    |
| Attachments     |                             | 1                    |                                                                                                    |
| Form Fields     |                             | 1                    |                                                                                                    |
| General Info    | rmation                     | 1                    | Please confirm that you have attached the documentation that would support your pre-payment request in the attachments page on this form * |
| Purchasing      | Services                    | × .                  | I have provided the relevant documents on the attachments page                                                                             |
| Pre-Paymer      | t                           | <ul> <li></li> </ul> |                                                                                                    |
| Instructiona    | l, Research, or             | 1                    |                                                                                                    |
| Item Inform     | ation                       | 1                    | 1                                                                                                    |
| Review and Sul  | omit                        |                      | ♥                                                                                                    |
|                 |                             |                      | Previous     Save Progress     Next >                                                                                                    |
|                 |                             |                      |                                                                                                    |

- A. Please specify the amount of the initial pre-payment. This is the amount of the pre-payment needed. Payments for services due at the time of service/event should be entered for the full amount.
- B. Please confirm that you have attached the documentation that would support your pre-payment request in the attachments page on this form Check box for I have provided the relevant documents on the attachments page.
- C. Click Next.

**Click Here for Item Information Page Instructions** 

Click Here for Instructional, Research or Other Academic Services Page Instructions

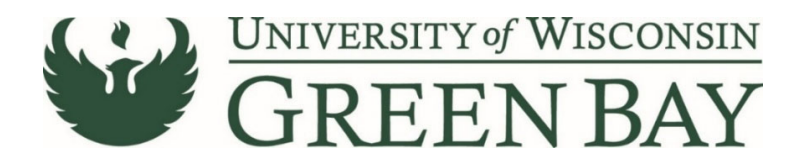

Form Fields – Instructional, Research, or Other Academic Services.

| Back to View F         | orms                           |                                                                         |          |                             |
|------------------------|--------------------------------|-------------------------------------------------------------------------|----------|-----------------------------|
| Requisition            | Wizard                         | Form Fields - Instructional, Research, or Other Academic Services       |          | Request Actions 👻 History 💡 |
| Form Number<br>Purpose | 4509648<br>Procurement Request |                                                                         |          | ★ Response Is Required      |
| Julus                  | incomplete                     | <ul> <li>Instructional, Research, or Other Academic Services</li> </ul> |          |                             |
| Instructions           |                                | Is the service for a credit or non credit course? *                     |          |                             |
| Suppliers              | ×                              |                                                                         |          |                             |
| Attachments            | ×                              | ~                                                                       |          |                             |
| Form Fields            | 1                              |                                                                         |          |                             |
| General In             | formation 🗸                    | Who is the audience? *                                                  |          |                             |
| Purchasin              | g Services 🖌 🖌                 | · ·                                                                     |          |                             |
| Pre-Payme              | ent 🖌                          |                                                                         |          |                             |
| Instruction            | al, Research, or 🗹             |                                                                         |          |                             |
| Item Inforr            | mation 🖌 🖌                     |                                                                         |          |                             |
| Review and Si          | ubmit                          |                                                                         |          |                             |
|                        |                                |                                                                         | Previous | Save Progress Next )        |

- I. Is the service for a credit or non-credit course? Select Credit, Non Credit, or Does Not Apply.
- J. Who is the audience? Select **Staff, Faculty, Students, or None of the above.**
- K. Carefully read the statement and check any boxes if necessary.
- L. Click Next.

**Click Here for Item Information Page Instructions**